## راهنمای ثبت سفرهای ایثارگران

 ابتدا وارد سایت ShahedSeyr.ir شوید . در قسمت سفر های ایثارگران، هتل و تاریخ مورد نظر خود را انتخاب کنید و بعد از کلیک بر روی دکمه جستجو کردن به مرحله بعدی بروید .

| 🙎 ورود / ثبت نام                                |                                                                                                    |
|-------------------------------------------------|----------------------------------------------------------------------------------------------------|
|                                                 | صفحه اصلی تورهای مسافرتی » مجله گردشگری تماس با ما درباره ما<br>Stoterster                                                                                                    |
|                                                 | بریار داخلی اداری آ ما داخلی اداری آ ما داخلی اداری آ ما داخلی اداری آ ما داخلی اداری آ ما داخلی اداری آ ما داخلی اداری آ ما داخلی اداری آ ما داخلی اداری آ ما داخلی اداری آ ما داخلی اداری آ ما داخلی اداری آ ما داخلی اداری آ ما داخلی اداری آ ما داخلی اداری آ |
|                                                 |                                                                                                    |
|                                                 |                                                                                                    |
| رها<br>جدیدترین تورها<br>میرون میرون در میرود ا | جدیدترین تور ها<br>جدیدترن نورها<br>هیدیترن تورها                                                                                                    |

برای رزرو اتاق بر روی دکمه مشاهده اتاق ها کلیک نمایید .

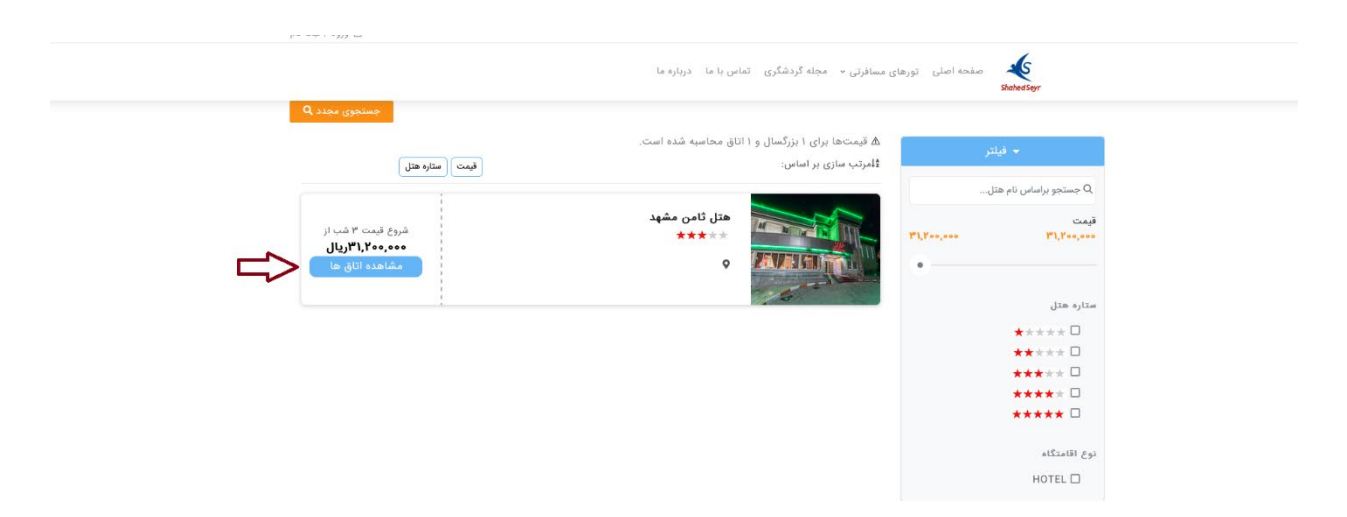

.3 سپس اتاق مورد نظر خود را انتخاب كرده و بر روى دكمه رزرو اتاق كليك كنيد .

| اتاق های موجود هتل | امکانات و ویژگی             | مکان های مهم   | قوانین و مقررات |
|--------------------|-----------------------------|----------------|-----------------|
| Double Roon        |                             |                | ۴۶٫۸۰۰٫۰۰۰ریال  |
| NORMA              |                             |                | رزرو اتاق       |
| ۱ نفر              | قیمت هر شب: ۱۵٫۶۰۰٫۰۰۰ ریال | قوانین کنسلی 🗸 | قیمت برای ۳ شب  |
| و تخته بلوک ۲      |                             |                | ريال٣١,٢٥٥,٥٥٥  |
| NORMAL             |                             |                | رزرو اتاق       |
| ۱ نفر              | قیمت هر شب: ۱۰٫۴۰۰٫۰۰۰ ریال | قوانین کنسلی 🗸 | قیمت برای ۳ شب  |
| Triple Room        |                             |                | ,الى،۶۲,۳۹۹,۹۹۷ |
| NORMAI             |                             |                | رزرو اتاق       |
| ۱ نفر              | قیمت هر شب: ۲۰٫۷۹۹٫۹۹۹ ریال | قوانین کنسلی ۲ | قیمت برای ۳ شب  |
|                    | مشاهده نتاي                 | يشتر           |                 |

در این قسمت مشخصات شخصی خود را وارد نموده و دکمه تایید و ادامه خرید را کلیک نمایید.

| هتل ثامن مشهد هتل ثامن مشهد هتل ثامن مشهد.<br>≣تدرس: | تاریخ ورود<br>۲۰۷ - ساعت ۱۲:۰۰<br>تاریخ خروج | ←]<br>1F-∞۶-۲۹<br>[→    |
|------------------------------------------------------|----------------------------------------------|-------------------------|
| تغيير پکيچ                                           | NORMAL Doub                                  | اتاق ا<br>le Room       |
| ام خانوادگی(فارسی) از تاریخ تولد کد ملی              | مافر<br>≎ النام(فارسی) ( ن                   | ا - اطلاعات مس<br>جنسیت |
|                                                      |                                              | للاعات خريدار           |
|                                                      | الدس إيميا (إجباري)                          | تلفن همراه(اج           |

| ۱۶٫۸۰۰٫۰۰۰ ریال | مبلغ قابل پرداخت : | ۴۶٫۸۰۰٫۰۰۰ ریال | لغ کل: |
|-----------------|--------------------|-----------------|--------|
|                 |                    |                 |        |
|                 | پرداخت آنلاین      |                 |        |

نکته مهم: اگر دارای شرایط دریافت مبلغ یک میلیون تومان بوده باشید مانند تصویر زیر این متن برای شما نمایش داده میشود .

| Surgers                                                                | درگاه پرداخت اینترنتی سِپ                   |                               |
|------------------------------------------------------------------------|---------------------------------------------|-------------------------------|
| زمان باقیمانده: ۹:۵۱                                                   |                                             | اطلاعات کارت خود را وارد کنید |
| پنینده 👼 زیارتی شاهدان کوثر                                            | Ē                                           | شماره کارت                    |
| مبلغ<br>۲ <b>۶٫۸۰۰٫۰۰۵ ریال</b><br>یک میلیون و ششمد و هشتاد هزار تومان | (CW2                                        | شماره شناسایی دوم (           |
| شماره پذیرنده / ترمیتال<br>۲۱۴۰۵۶۰۱۹ / ۲۱۴۰۹۳۵۱                        | CVV2                                        | 1 123 1 . 17                  |
| سایت پذیرنده<br>shahedankosar.com                                      | سال                                         | ماه                           |
|                                                                        | <b>31136 ਦ</b> المنيتى                      | کد امنیتی<br>کد               |
|                                                                        | () پخش صوتی                                 |                               |
|                                                                        | ز دوم 🕮 درخواست رمز پویا                    | رمز دوم<br>رم                 |
|                                                                        | پرداخت ۱۶٬۸۰۰٬۵۰۰ ریال                      |                               |
|                                                                        | انصراف                                      |                               |
|                                                                        | رداخت را به صورت ایمیل و پیامک دریافت کنید؟ | مایلید اطلاعات پ<br>(اختیاری) |

- سپس به درگاه پرداخت متصل میشود و باقی مانده هزینه سفر خود را پرداخت نمایید.
- در آخر واچر رزرو اتاق خود را دریافت نمایید و هنگام ورود به هتل، همراه خود داشته باشید.